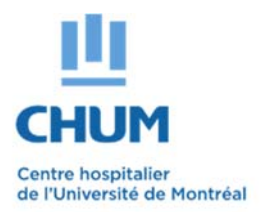

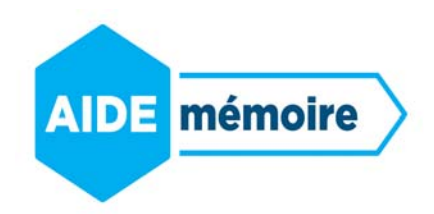

# Étapes pour accéder aux formations en ligne sur l'environnement numérique d'apprentissage (ENA) provincial

## Étape 1 - Accéder et se connecter à la plateforme ENA

Pour avoir accès à la formation en ligne sur la plateforme ENA :

• Inscrire l'adresse URL dans un moteur de recherche: https://fcp.rtss.qc.ca

On accède ainsi à la page d'accueil :

| Québec 🕈 🕈                                                                              |                                                                |
|-----------------------------------------------------------------------------------------|----------------------------------------------------------------|
| <b>Bienvenue dans</b><br>l'Environnement numérique<br>d'apprentissage (ENA) provincial! | Nom de l'établissement<br>Veuillez choisir votre établissement |
| Nom de l'établissement                                                                  | Nom d'utilisateur                                              |
|                                                                                         | Mot de passe                                                   |
| Centre hospitalier de l'Université de Montreal (CHUM)                                   | Mot de passe                                                   |
| Nom d'utilisateur                                                                       | Mémoriser mes infos                                            |
| P0000000 (Code P)                                                                       | Connexion                                                      |
| Mot de passe                                                                            | © Service d'authentification fédéré v.1.1.4                    |
| •••••• ( Mot de passe Windows )                                                         |                                                                |
|                                                                                         |                                                                |

Les coordonnées pour le support technique sont disponibles à gauche de l'écran de connexion.

## Étape 2 - Associer un courriel au compte utilisateur

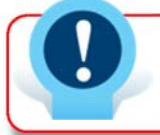

Il se peut que le système vous demande d'associer un courriel personnel. Si tel est le cas, veuillez l'inscrire à l'endroit indiqué. Sinon, rendez vous à l'étape #3.

| Prénom                | 100000000                                                                     |
|-----------------------|-------------------------------------------------------------------------------|
| Nom                   | X0000000X                                                                     |
| Adresse courriel 👔    |                                                                               |
| Affichage du courriel | Seuls les membres de la formation sont autorisés à voir mon adresse courriel. |
| Ville                 |                                                                               |
|                       |                                                                               |
| Choisir un pays       | Canada •                                                                      |

Cliquer sur « Enregistrer mon profil »

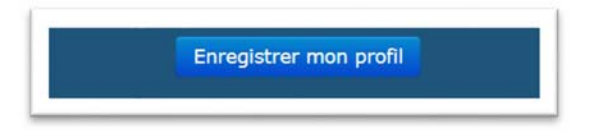

 Un courriel sera alors envoyé à l'adresse indiquée au profil pour validation. À l'apparition du message suivant à l'écran, cliquer sur « continuer » :

| Vous avez demandé la modification de votre adresse courriel, de à xxxxxxxx @hotmail.com. Pour des raisons de sécurité, un message de confirmation vous est<br>envoyé à la nouvelle adresse afin de confirmer qu'elle vous appartient. Votre adresse courriel sera modifiée dès que vous aurez cliqué sur l'URL indiquée dans le<br>message envoyé. |  |  |  |  |  |
|----------------------------------------------------------------------------------------------------|--|--|--|--|--|
| Continuer                                                                                                    |  |  |  |  |  |
|                                                                                                    |  |  |  |  |  |

- Pour confirmer l'ajout de l'adresse courriel à son profil, il est nécessaire de se diriger dans votre boîte courriel, ouvrir le courriel et suivre les indications. (vérifier vos courriels indésirables)
- Tant que le lien contenu dans le courriel n'aura pas été activé, il ne sera pas possible d'utiliser la plateforme de formation et le message suivant s'affichera :

| Prénom                | X000000000000X                                                                                                    |
|-----------------------|----------------------------------------------------------------------------------------------------|
| Nom                   | x00000000000000                                                                                                    |
| Adresse courriel      | Modification en attente. Veuillez cliquer sur le lien qui vous a été envoyé à l'adresse XXXXX@hotmail.co<br>Annuler la modification de l'adresse courriel |
| Affichage du courriel | Seuls les membres de la formation sont autorisés à voir mon adresse courriel.                                                                             |
| Ville                 |                                                                                                    |
| Choisir un pays       | Canada                                                                                                    |
| Fuseau boraire        | Amérique/New York                                                                                                    |

## Étape 3 - Visite guidée

• Une visite guidée de la plateforme est automatiquement proposée pour expliquer le fonctionnement.

|                                                                                                    | d'apprentissage |      | -              | -            |                 |              |        |     |
|----------------------------------------------------------------------------------------------------|-----------------|------|----------------|--------------|-----------------|--------------|--------|-----|
| Le moteur de recherche permet de trouver une formation dans le<br>répertoire provincial à l'aide du titre de la formation, de mots-clés ou du<br>numéro d'identification de la formation. |                 |      | •              | -            |                 | Gat          | wiet • | 4   |
| Pour une recherche plus précise, vous pouvez utiliser la recherche<br>avancée.                                                                                                    |                 |      |                |              | Mod             | fier o       | ette p | age |
|                                                                                                    | 0 👀             | **   | Utilis         | ateu         | rs er           | lign         | e      | •   |
| Précédent Suivant Terminer la visite guidée                                                                                                    |                 |      | derr           | sière        | s mir           | outes        | : 28   |     |
| Quelle formation recherchez-vous?                                                                                                    | • •             | 6    | Calen          | drier        | é               |              |        | Θ   |
| techerche avancee                                                                                                    |                 | •    |                | octol        | ore 2           | 016          |        | ٠   |
|                                                                                                    |                 | t.u  | 2              | Pie .        | 20              | Ve           | -      | 01  |
| Aperçu des formations                                                                                                    | 0               |      |                | 10           |                 | 12           | 13     | 14  |
|                                                                                                    |                 | 15   | 16             | 17           | 10              | 19           | 20     | 21  |
|                                                                                                    |                 | 22   | 23             | 24           | 25              | 26           | **     | 28  |
| Chronologie Formations                                                                                                    |                 | 29   | 30             | 38           |                 |              |        |     |
| Chronologie Formations                                                                                                    |                 |      |                |              |                 |              |        | _   |
| Chronologie Formations                                                                                                    |                 | -    | Even           | emen         | its à           | veni         | ¢.     | •   |
| Chronologie Formations                                                                                                    |                 | Aucu | Événi<br>n évé | emen<br>neme | nts à<br>soit à | veni<br>veni | r<br>1 | 0   |

Pour visionner à nouveau la visite guidée :

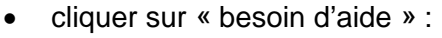

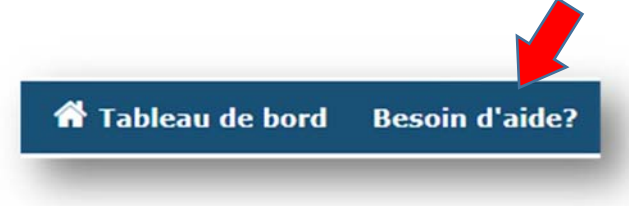

• Cliquer sur « visite guidée » puis sur « relancer la visite guidée » :

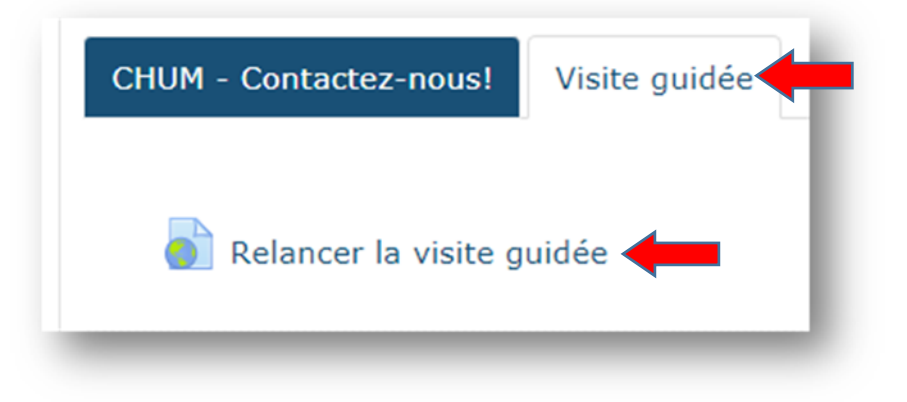

## Étape 6 - Rechercher une formation

• Dans le moteur de recherche, inscrire votre mot-clé.

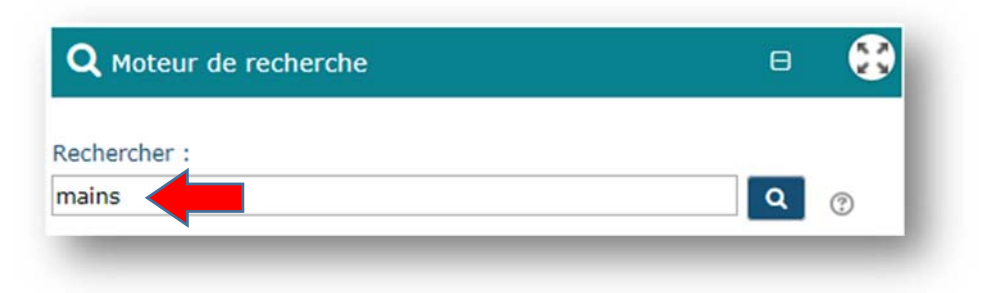

## Étape 7 – Choisir et accéder à une formation

- Portez attention sur certains détails du résumé inclus pour chacune des formations afin de vous assurer de choisir la formation désirée :
- Pour accéder à la formation, cliquer sur le titre de la formation souhaitée.

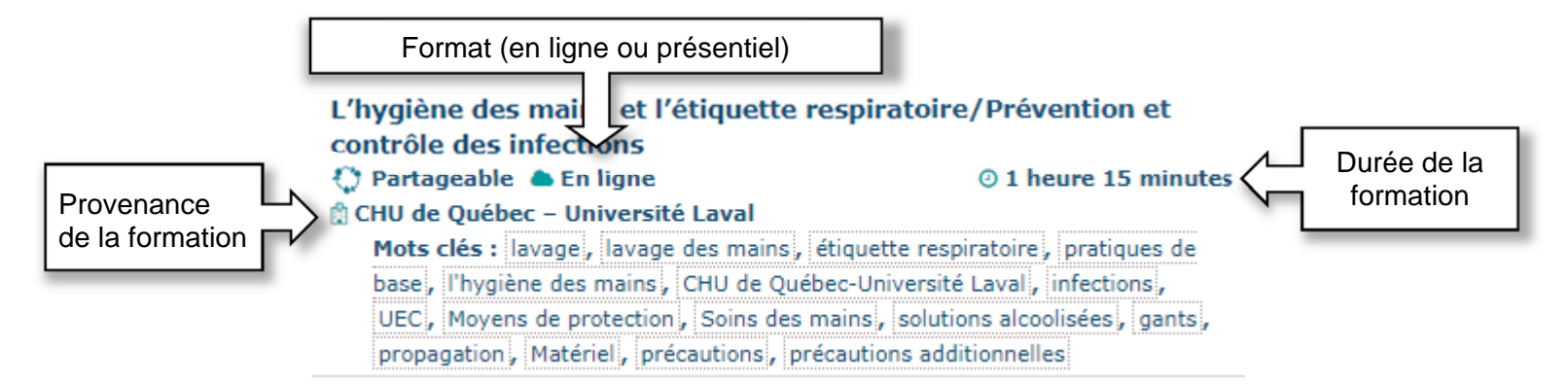

| Autorisé par l                              | e gestionnaire                                                                                                    |
|---------------------------------------------|----------------------------------------------------------------------------------------------------|
| Pour toutes les f<br>et cliquer sur « e     | formations qui sont obligatoires : Cocher « avec l'autorisation de votre employ<br>enregistrer les changements ». |
| <ul> <li>Auto-inscription (Étudi</li> </ul> | iant)                                                                                                    |
|                                             | Aucune clef d'inscription requise.                                                                                |
| Est-ce que vous devez suivre                | Avec l'autorisation de votre employeur                                                                            |
| cette formation.                            | O Pour votre intérêt/développement personnel                                                                      |
|                                             |                                                                                                    |

Cette page explique comment utiliser quelques activités ou ressources que l'on trouve fréquemment dans une formation.

#### Faire un choix

Cliquer sur la case pour cocher ou décocher l'option appropriée.
 Infirmière clinicienne

## **Coach Initial**

#### Visionner une capsule

La formation devrait débuter automatiquement. Si les <u>fenêtres contextuelles</u> n'ont pas été autorisées, veuillez vous référer à la dernière page de ce document.

#### 📕 Capsule de formation 🤇

- Cliquer sur le titre : « capsule de formation »
- Il est possible que plusieurs clics soient nécessaires pour la faire démarrer.
- Lorsque la capsule sera complétée, un crochet à droite va confirmer le tout.

#### Faire une évaluation, un test ou un examen

Cliquer sur le titre : « évaluation des apprentissages »

#### 🗸 Évaluation des apprentissages 두

Lorsque l'évaluation sera complétée avec succès, un crochet à droite va confirmer le tout.

### Évaluer la formation

Cliquer sur le titre : « évaluation de la satisfaction »

📢 Évaluation de la satisfaction 🖕

• Lorsque l'évaluation sera complétée avec succès, un crochet à droite va confirmer le tout.

\*Si les modules ne s'ouvrent pas, il faut autoriser les fenêtres bloquées.\*

1. Si le navigateur est <u>GOOGLE CHROME</u>, cliquer sur le « x » rouge qui s'affiche dans la barre URL et autoriser les fenêtres pop-up.

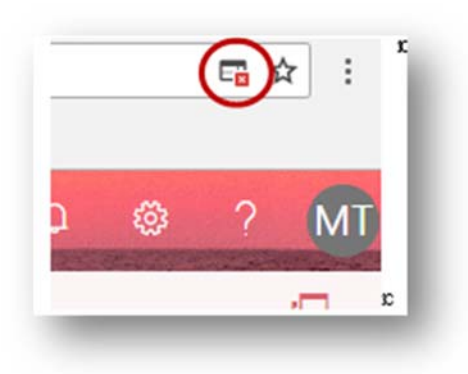

2. Si le navigateur est INTERNET EXPLORER, le message suivant apparaît :

« Il semble que les fenêtres surgissantes sont bloquées, ce qui a stoppé l'exécution de ce SCORM. Veuillez vérifier les réglages de votre navigateur avant de recommencer ».

Le message suivant apparaîtra également au bas de la page du navigateur. Si le message suivant n'apparaît plus, recharger la page en appuyant sur F5 :

| Internet Explorer a bloqué une fenêtre contextuelle depuis *.chumontreal.qc.ca. | Autoriser une fois Options de ce site 🔻 🗙 |
|---------------------------------------------------------------------------------|-------------------------------------------|
|                                                                                 |                                           |
| Cliquer sur : «Autoriser une fois»                                              |                                           |